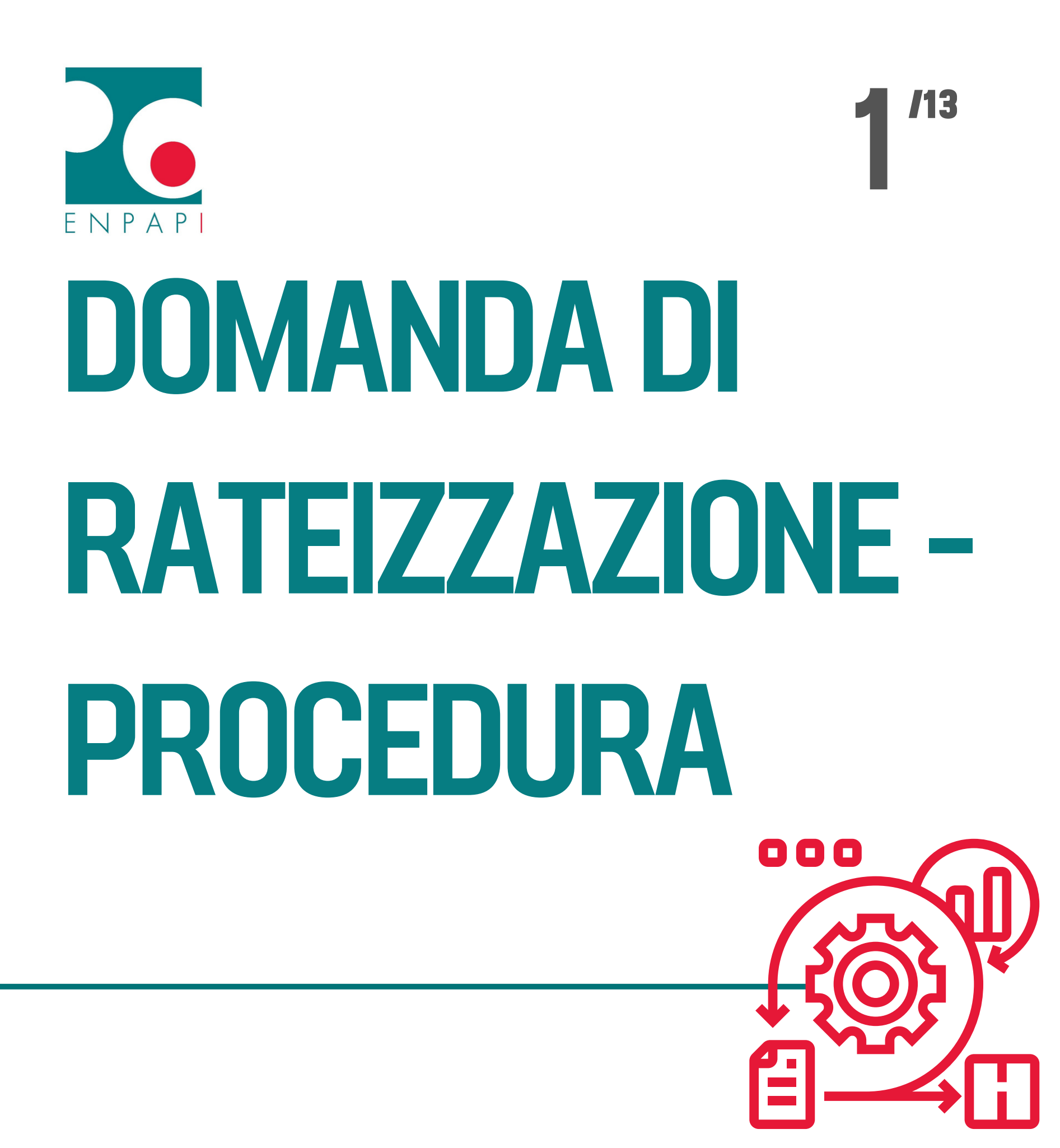

## PRESENTAZIONE2"3DELLA DOMANDA

Compilazione nell'Area Riservata del *form* online in:

Homepage "Rateizzazione debito contributivo"

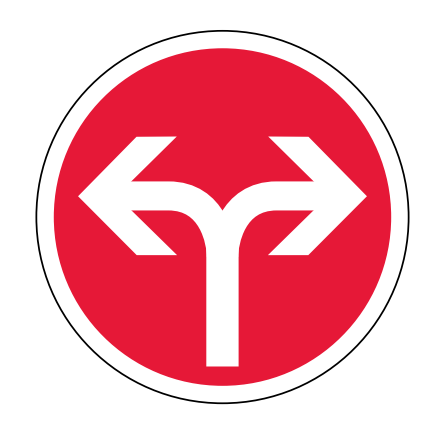

"Pratiche/ Contribuzione/ Rateizzazione debito contributivo"

## TIPO DI RATEIZZAZIONE

ORDINARIA

AGEVOLATA

/13

5

Fino a 72 rate mensili Fino a 120 rate mensili

Il sistema indica solo la tipologia effettivamente richiedibile in base a: 1. importo del debito 2. importo singola rata non inferiore a € 100 3. età anagrafica

## DURATA DEL PIANO 4/13 DI AMMORTAMENTO

#### ORDINARIA

In base all'importo del debito e all'età anagrafica del richiedente, il sistema indica automaticamente il numero massimo di rate selezionabili

#### AGEVOLATA

In base all'importo del debito e all'età anagrafica del richiedente, il sistema indica automaticamente il numero massimo di rate selezionabili

# **IMPORTO DELLA RATA**

## 5/13

#### ORDINARIA

In base alla durata del piano selezionata, il sistema indica automaticamente l'importo della rata mensile

#### AGEVOLATA

In base alla durata del piano selezionata, il sistema indica automaticamente l'importo della rata mensile

## ALLEGATI ALLA DOMANDA

ORDINARIA

NON ALLEGARE alcun documento

> CLICCARE "Salva"

AGEVOLATA

/13

6

ALLEGARE il Modello ISEE

> CLICCARE "Salva"

## CONFERMA DELLA DOMANDA

## 7/13

#### ORDINARIA

Dopo aver cliccato su "Salva", il sistema riporta alla schermata iniziale con tutti i dati relativi alla rateizzazione. In fondo alla pagina CLICCARE "CONFERMA" per confermare la presentazione della domanda

#### AGEVOLATA

Dopo aver cliccato su "Salva", il sistema riporta alla schermata iniziale con tutti i dati relativi alla rateizzazione. In fondo alla pagina CLICCARE "CONFERMA" per confermare la presentazione della domanda

## RICEVUTA DELLA DOMANDA

#### ORDINARIA

Dopo aver cliccato su "Conferma", appare una schermata contenente la ricevuta di presentazione in pdf

#### AGEVOLATA

Dopo aver cliccato su "Conferma", appare una schermata contenente la ricevuta di presentazione in pdf

## ANNULLAMENTO g /13 DELLA DOMANDA

#### ORDINARIA

La domanda può essere annullata – ed eventualmente ripresentata – solo se nella sezione PRATICHE lo stato dell'istanza è "INSERITO". In caso, cliccare sulla pratica e su "ANNULLA RICHIESTA"

#### AGEVOLATA

La domanda può essere annullata – ed eventualmente ripresentata – solo se nella sezione PRATICHE lo stato dell'istanza è "INSERITO". In caso, cliccare sulla pratica e su "ANNULLA RICHIESTA"

## LAVORAZIONE 10<sup>/13</sup> DELLA PRATICA

#### ORDINARIA

Il sistema genererà automaticamente, entro circa 48 ore, il Provvedimento di Rateizzazione nella sezione "COMUNICAZIONI" e le rate nella sezione "PAGAMENTO"

#### AGEVOLATA

Gli Uffici procederanno alla lavorazione dell'istanza, che verrà sottoposta alla prima riunione utile del Consiglio. Dopo la delibera, verrà trasmesso il Provvedimento di Rateizzazione nella sezione "COMUNICAZIONI" e il sistema genererà le rate nella sezione "PAGAMENTO"

### DECORRENZA DEL PIANO DI RATEIZZAZIONE ORDINARIA

Se la domanda viene presentata entro il giorno 15, il piano decorrerà dal giorno 5 del mese successivo. Se viene presentata dopo il giorno 15, il piano decorrerà dal giorno 5 del secondo mese successivo

#### AGEVOLATA

11

Il piano decorrerà dal giorno 5 del secondo mese successivo, ovvero, dopo la delibera del Consiglio

# VALIDITÀ DEL PIANO 12"

#### ORDINARIA

Trasmettere a info@pec.enpapi.it il Provvedimento di Rateizzazione firmato e saldare entro la scadenza indicata - la rata iniziale pari al 20% del debito e la 1º rata

#### AGEVOLATA

Trasmettere a info@pec.enpapi.it il Provvedimento di Rateizzazione firmato e saldare entro la scadenza indicata - la rata iniziale pari al 20% del debito e la 1º rata

## DECADENZA DELLA 13" RATEIZZAZIONE

Mancato versamento della contribuzione corrente

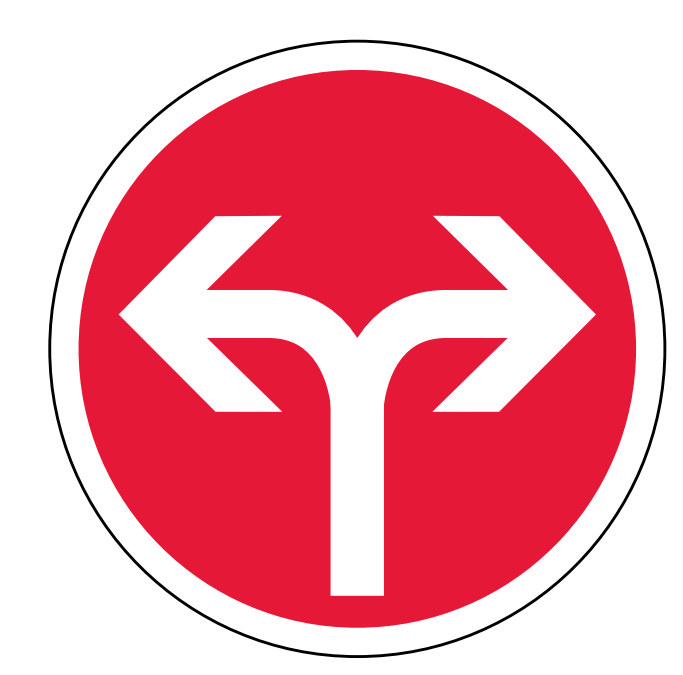

Mancato pagamento di 3 rate anche non consecutive